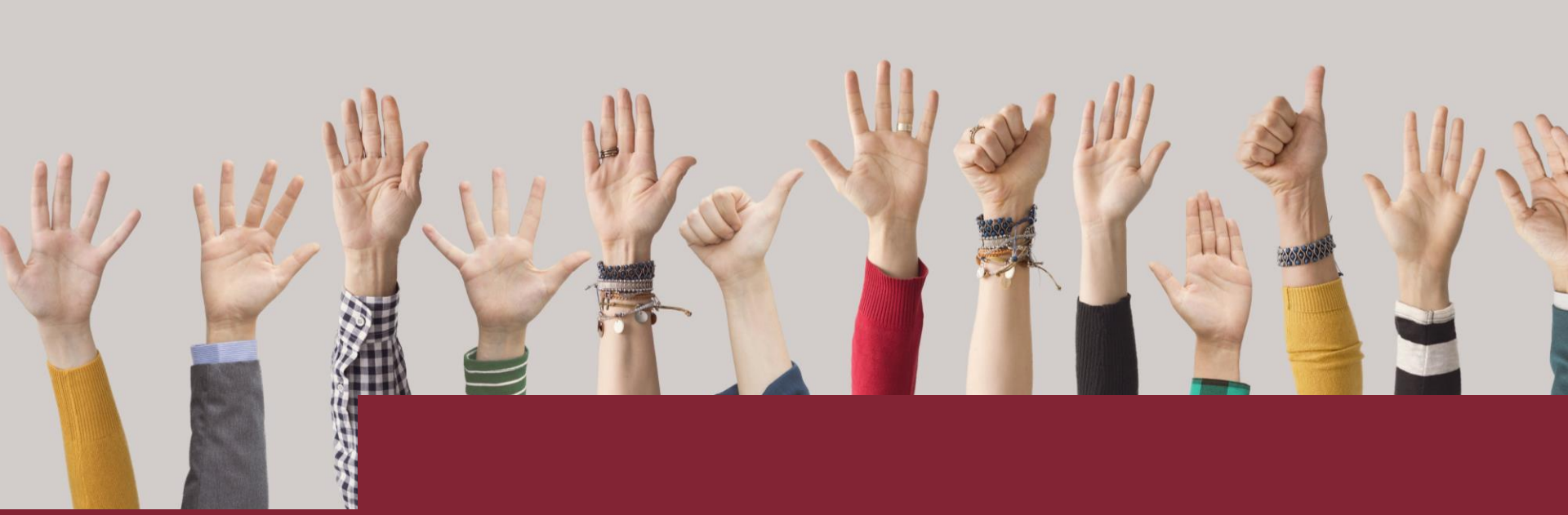

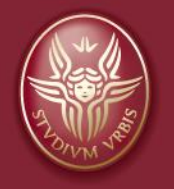

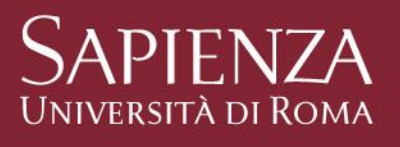

#### Elezioni studentesche 2020 Guida al voto telematico

# Link e orari per votare

Il link per accedere al sistema di voto sarà disponibile - **solo a votazioni aperte -** sulla pagina delle elezioni studentesche <u>https://www.uniroma1.it/it/pagina/elezioni-studentesche-2020</u>

Ricordiamo che si vota senza interruzione dalle 8.30 del 19 ottobre fino alle 14.00 del 22 ottobre

#### ATTENZIONE!!!

Esattamente alle ore 14.00 del 22 ottobre il sistema chiuderà tutte le urne elettorali.

Pertanto raccomandiamo di accedere per tempo al portale per evitare il rischio di non riuscire a votare o di non completare le operazioni di voto.

# Credenziali di accesso

- Per accedere al sistema di voto dovrai utilizzare le credenziali **Infostud** (matricola e password).
- Se sei assegnista di ricerca invece dovrai utilizzare le credenziali di accesso alla posta elettronica Sapienza (<u>nome.cognome@uniroma1.it</u> e la relativa password)
- Ti consigliamo di verificare che le credenziali Infostud siano perfettamente funzionanti provando ad entrare nel sistema <u>https://www.studenti.uniroma1.it/phoenix/#/login</u>
- Se non riesci ad accedere al portale Infostud ti consigliamo di usare la funzione reset password https://www.studenti.uniroma1.it/phoenix/#/recuperaPassword
- Se hai bisogno di supporto per il reset password ti invitiamo a scrivere alla tua segreteria amministrativa
- Attenzione: se fai il reset password dovranno passare almeno 90 minuti prima che la nuova password sia funzionante sul sistema di voto

#### Accedi all'area di voto #1

Quando le operazioni di voto saranno aperte potrai accedere al sistema e cliccare su "Accesso".

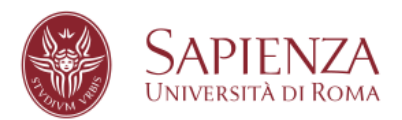

Per eseguire il login per le elezioni studentesche utilizzare la propria matricola e la password Infostud.

Per i soli assegnisti: utilizzare le credenziali uniroma1 (nome.cognome@uniroma1.it).

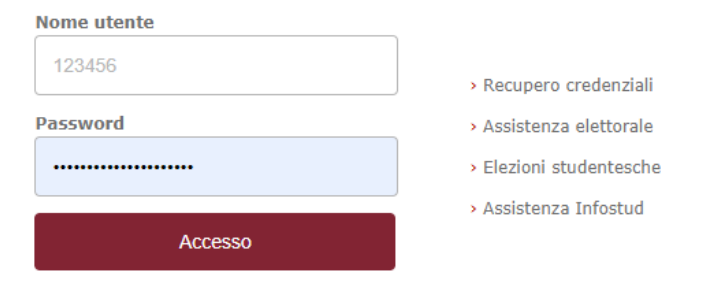

**NB:** i cambi password eseguiti su Infostud possono richiedere fino a 90 minuti per la propagazione al sistema di autenticazione.

© Sapienza Universita' di Roma - Piazzale Aldo Moro 5, 00185 Roma - (+39) 06 49911 - CF 80209930587 PI 02133771002

Elezioni studentesche 2020: guida al voto telematico

#### 17/10/2020

# Accedi all'area di voto #2

Se le credenziali sono pienamente funzionanti e se la tua posizione di studente è regolare, arriverai alla pagina del portale di voto dove sarai abilitato al pulsante "Accedi".

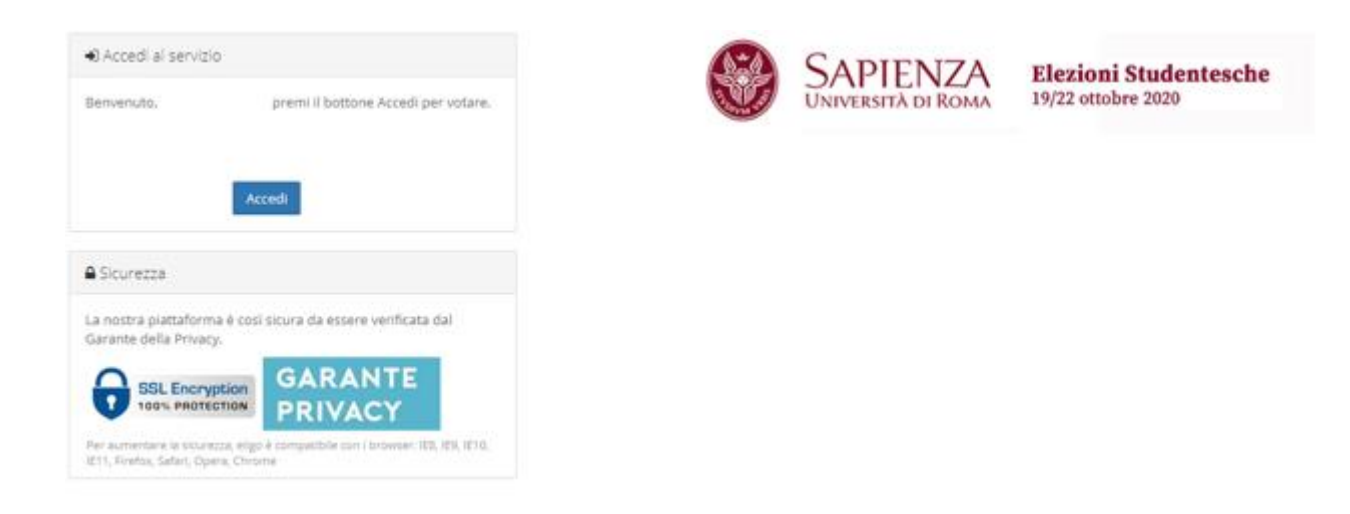

Se il pulsante non c'è, probabilmente non sei censito/a nel portale di voto (e ci sono situazioni per le quali, pur essendo iscritti, non si può essere ammessi al voto). Se riteni di aver diritto di voto contatta il supporto elettorale che verificherà la tua situazione. Per ricevere supporto dovrai usare il <u>Modulo di segnalazione</u>.

## Visualizza le schede #1

Per ogni votazione viene visualizzato l'indice delle liste. Cliccando sulla singola lista si apre il relativo elenco di candidati.

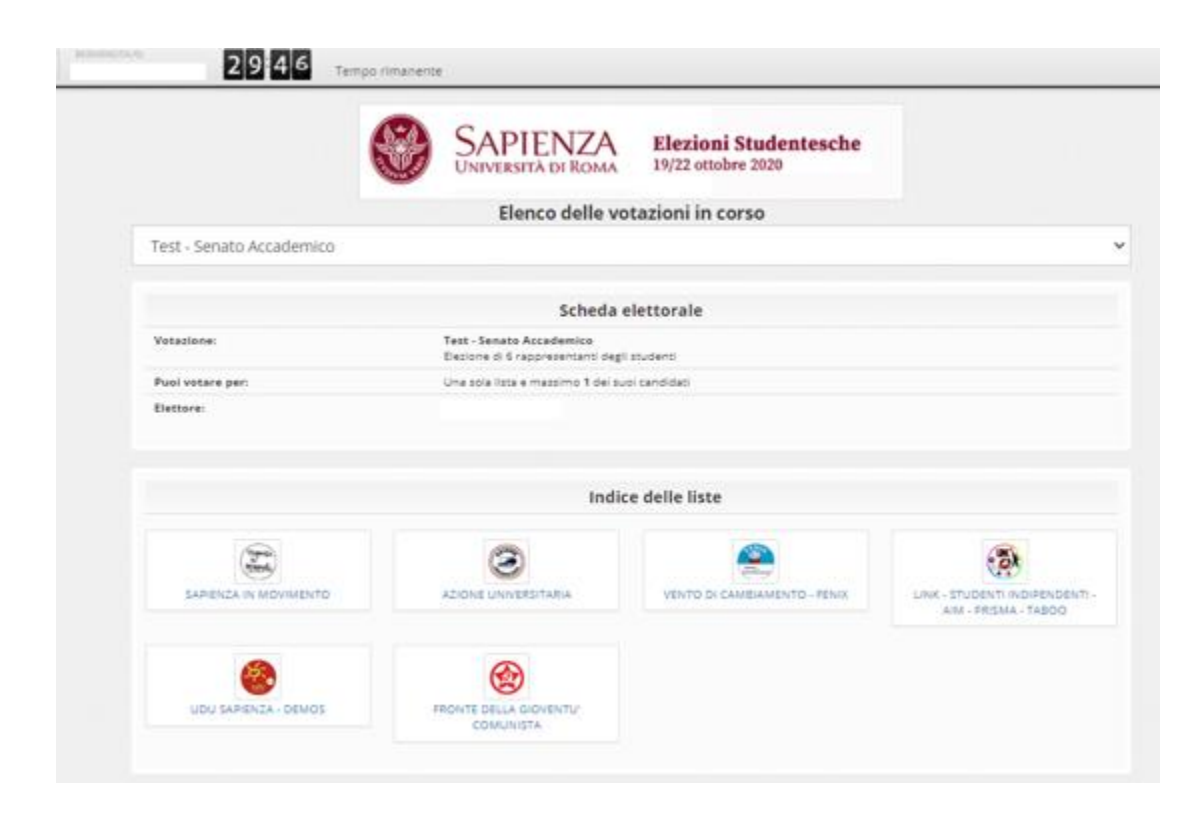

### Visualizza le schede #2

Aprendo il menù a tendina è possibile visualizzare l'elenco completo delle votazioni in corso, sia quelle già votate (in rosso) che quelle ancora da votare (in verde).

| 8                                             | SAPIENZA<br>Università di Roma | Elezioni Studentesche<br>19/22 ottobre 2020 |    |  |  |  |
|-----------------------------------------------|--------------------------------|---------------------------------------------|----|--|--|--|
| Elenco delle votazioni in corso               |                                |                                             |    |  |  |  |
| Test - Senato Accademico                      |                                |                                             | ×. |  |  |  |
| Test - Consiglio di Amministrazione - Hai v   | otato il 15/10/2020 15:27      | :09                                         |    |  |  |  |
| Test - Senato Accademico                      |                                |                                             |    |  |  |  |
| Test - Comitato per lo sviluppo dello sport   | universitario                  |                                             |    |  |  |  |
| Test - Facoltà di Architettura                |                                |                                             |    |  |  |  |
| Test - Facoltà di Economia                    |                                |                                             |    |  |  |  |
| Test - Facoltà di Farmacia e medicina         |                                |                                             |    |  |  |  |
| Test - Facoltà di Giurisprudenza              |                                |                                             |    |  |  |  |
| Test - Facoltà di Ing. Civile e Industriale   |                                |                                             |    |  |  |  |
| Test - Facoltà di Ing. dell'Informazione, Inf | ormatica e statistica          |                                             |    |  |  |  |
| Test - Facoltà di Lettere e Filosofia         |                                |                                             |    |  |  |  |
| Test - Facoltà di Medicina ed odontoiatria    |                                |                                             |    |  |  |  |
| Test - Facoltà di Medicina e psicologia       |                                |                                             |    |  |  |  |
| Test - Facoltà di Scienze matematiche, fisi   | che e naturali                 |                                             |    |  |  |  |
| Test - Facoltà di Scienze Politiche, sociolog | jia e comunicazione            |                                             |    |  |  |  |
| Test - Senato Accademico - Assegnisti e do    | ttorandi - Hai votato il 1     | 5/10/2020 15:28:21                          |    |  |  |  |

# Esprimi la preferenza

Per esprimere il voto seleziona il bottoncino relativo alla lista e/o al candidato scelto per assegnare la preferenza.

Premi ancora per deselezionare il candidato e selezionarne un altro.

Clicca "Conferma preferenze"

| Votazione:            | Elezione del Consigli<br>Elezione del Consiglio | Elezione del Consiglio d'Amministrazione<br>Elezione del Consiglio d'Amministrazione |                     |  |  |
|-----------------------|-------------------------------------------------|--------------------------------------------------------------------------------------|---------------------|--|--|
| Numero max di prefere | <b>nze:</b> 1                                   |                                                                                      |                     |  |  |
| Elettore:             | bianchi filippo                                 |                                                                                      |                     |  |  |
|                       |                                                 |                                                                                      |                     |  |  |
|                       | I the stand and the stand                       | ihili                                                                                |                     |  |  |
|                       | Lista degli Elegg                               |                                                                                      |                     |  |  |
| <u>/ota</u>           | LISTA degli Elegg                               | Nato il                                                                              | a                   |  |  |
| /ota                  | <u>Nominativo</u><br>Mario Rossi                | Nato il<br>11/09/1955                                                                | <u>a</u><br>Firenze |  |  |
| / <u>ota</u>          | <u>Nominativo</u><br>Mario Rossi                | <u>Nato il</u><br>11/09/1955                                                         | <u>a</u><br>Firenze |  |  |

# Conferma il tuo voto

Una volta assegnato il voto, viene presentata la pagina **di riepilogo del voto**. Il voto viene inserito nell'urna digitale solo dopo questo passaggio. Premendo su «Registra Preferenze» il voto diventa immodificabile

|                  | SAPIENZA Elezioni Studentesche<br>UNIVERSITÀ DI ROMA 19/22 ottobre 2020                                                |  |  |
|------------------|----------------------------------------------------------------------------------------------------|--|--|
|                  | 🗟 Riepilogo delle preferenze indicate                                                                                  |  |  |
|                  | Confermi definitivamente le tue scelte?                                                                                |  |  |
|                  | Se prozegui il tuo voro verrà registrato e la scheda di voto depositara in manara immodificabila nall'uma alastronica. |  |  |
|                  |                                                                                                    |  |  |
|                  | Scheda elettorale - RIEPILOGO                                                                                          |  |  |
| Vetazione:       | Test - Senato Accademico<br>Becore el 6 reportemento degi student                                                      |  |  |
| Puol votare per: | Une sole liste e massimo 1 del suol candidati                                                                          |  |  |
| Electors         |                                                                                                    |  |  |
|                  | Riepilogo Preferenze Espresse                                                                                          |  |  |
|                  |                                                                                                    |  |  |
| Numera           | Enterenta                                                                                                    |  |  |
|                  |                                                                                                    |  |  |
|                  |                                                                                                    |  |  |
| 0                |                                                                                                    |  |  |
|                  |                                                                                                    |  |  |

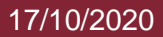

# Votazione eseguita

- Una volta confermato il voto, comparirà il messaggio che il voto è stato registrato.
- NON chiudere il browser o spegnere il PC
- Clicca "Continua" per terminare l'operazione di voto e passare alla scheda successiva.
- Una volta terminate tutte le operazioni di voto per ogni singolo Organo, clicca su "esci".

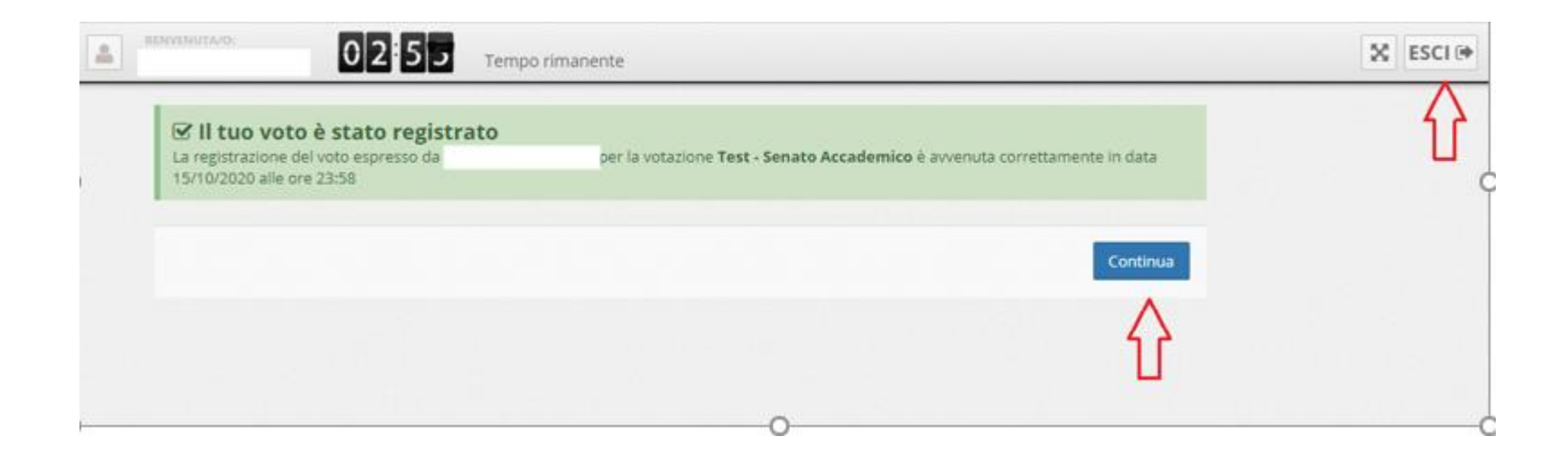

# **Domande e risposte #1**

- In che modo è assicurata la sicurezza e segretezza del voto?
- L'elettore accede al sistema attraverso la combinazione del suo nome utente e della password validati dl portale Infostud. Può accedere più volte al sistema di votazione online attraverso le credenziali ma può votare solamente una volta in modo definitivo e non è quindi possibile modificare il voto delle schede già votate.
- Posso ricevere una nuova password?
- L'autenticazione avviene tramite le credenziali di Infostud (per gli assegnisti di ricerca con <u>nome.cognome@uniroma1.it</u>). Se non funzionano le credenziali occorre seguire le indicazioni riportate nella slide Credenziali di accesso.
- Il sistema di voto on line ELIGO è sicuro?
- Il sistema di voto ELIGO è stato validato dal Garante della Privacy e dal Tribunale di Roma
- Il sistema di voto on line ELIGO separa il voto dal votante?
- Si. ELIGO separa il voto dal votante (l'urna elettorale è separata dalla lista elettorale).
- In questo modo è assicurata l'assoluta segretezza del voto e l'impossibilità di risalire dal voto all'elettore e viceversa

# **Domande e risposte #2**

- Cosa succede se durante la votazione si spegne accidentalmente il PC oppure si chiude il browser?
- Finché non è stata effettuata la conferma della votazione il votante può accedere e concludere l'espressione del voto.
- Cosa succede se il votante esprime un numero di preferenze superiore al consentito?
- Il sistema ELIGO segnala l'errore, e impedisce il voto facendo ripetere la votazione.
- È previsto il time-out?
- Sì. Qualora il sistema non registri movimenti per 30 minuti, viene interrotta automaticamente la votazione ed è possibile ripartire dall'inizio.
- Quali sono gli orari di voto e cosa succede alla chiusura del portale?
- SI può votare ininterrottamente dalle 8:30 del 19 ottobre fino alle 14:00 del 22 ottobre. Alle 14:00 del 22 ottobre le urne si chiuderanno tutte contemporaneamente, per cui non sarà possibile continuare la sessione di voto oltre tale termine, anche se l'utente ha ancora delle schede da votare.